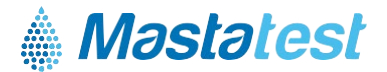

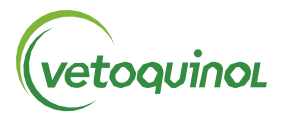

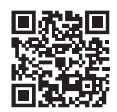

Para obter informações no seu idioma vetoquinol-mastatest.com/how-to-use Deutsch, Français, English, Español, Italiano, Portuguese, Polski, Nederlands

# Configurar a Lapbox<sup>™</sup> do Mastatest<sup>®</sup> em 3 etapas simples:

#### 1. INSTALAR

- Para dobrar o ecrã, puxe-o por baixo (para dobrar, prima os botões prateados de cada lado da Lapbox)
- Ligue a Lapbox à ethernet (LAN) e à alimentação utilizando os cabos fornecidos (para ligar através de WiFi, consulte a página 2)
- O idioma predefinido é o inglês. Para alterar, pressione no menu inicial:
  - 🔽 💭 p ara contigurar Lapbox 🎟 , 🖸 🗬 p ara Selecionar linguagem 🛛 🕮 epois 💟 p ara selecionar 🕮
  - Para regressar ao menu inicial:

#### 2. REGISTAR

- Faca Login, ou crie uma nova conta no site vetoguinol.mastatestsystem.com
- Aceda ao menu do site, selecione A minha conta, de seguida clique em Registar nova Lapbox. Introduza:
  - Lapbox ID (através do menu da Lapbox, 🔽 🔽 para selecionar a Informação da Lapbox
  - Número de série (na parte de trás da Lapbox)
- Na Lapbox, selecione

#### 3. VERIFICAR A LIGAÇÃO

- Verifique que os símbolos aparecem na cor vermelhaOe verde $\gtrless$  no visor
- Pressione **V** para selecionar *Testar carregamento para nuvem*, depois **E**
- Se for Se for bem sucedido, a Lapbox está pronta a ser utilizada. 🛆 para regressar ao menu inicial

## A Lapbox está pronta para ser usada!

## **CUIDADOS**

- A temperatura ambiente onde se encontra a Lapbox deve estar entre 5-30°C para um melhor desempenho
- Cologue a Lapbox numa secretária limpa e seca e manuseie-a com cuidado para proteger o interior da câmara ۰
- Mantenha as superfícies internas e externas limpas com um pano húmido (apenas água)
- Conserve os cartuchos entre 2-8°C. Utilize-os antes de terminar o prazo de validade.

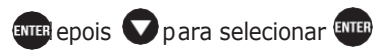

#### CONECTAR VIA WiFi

(NB: recomenda-se o uso de ethernet - ver página 1 para ligação via ethernet)

## A partir do menu inicial da Lapbox

- 1. Configurar WiFi
  - Pressione
    O
    Para Configurar Lapbox,
  - Selecione Definir Conexão com a Internet, ENTER
  - Pressione 💟 para *Definir WiFi* 🛲 aguarde que a Lapbox reinicie 🚥
- 2. Configurar SSID de rede
  - Pressione **OOD** to *Configurar Lapbox*, depois
  - Pressione To Configurar conexão WiFi, depois entered
  - Imppara procurar redes, depois pressione 💟 para a sua rede, e Imp para a selecionar
  - Volte atrás 
    Para Configurar conexão

NB requerida: > -65dBm, and 2.4 GHz WiFi

#### 3. Coloque a senha de rede

- Pressione 🔽 to *Definir senha para WiFi*, depois 🎟
- Inserir senha utilizando 🕥 🜔 e 💵 para selecionar os caracteres. Pressione 🚥 por muito tempo quando completo
- Pressione mente para guardar
- Pressione **QQQQ** para regressar ao menu inicial.

## 4. Verificar ligação

- Pressione 💟 para *Testar carregamento para nuvem,* depois 🚥
- para voltar ao menu inicial

Para obter informações no seu idioma www.vetoquinol-mastatest.com/how-to-use Deutsch, Français, English, Español, Italiano, Portuguese, Polski, Nederlands

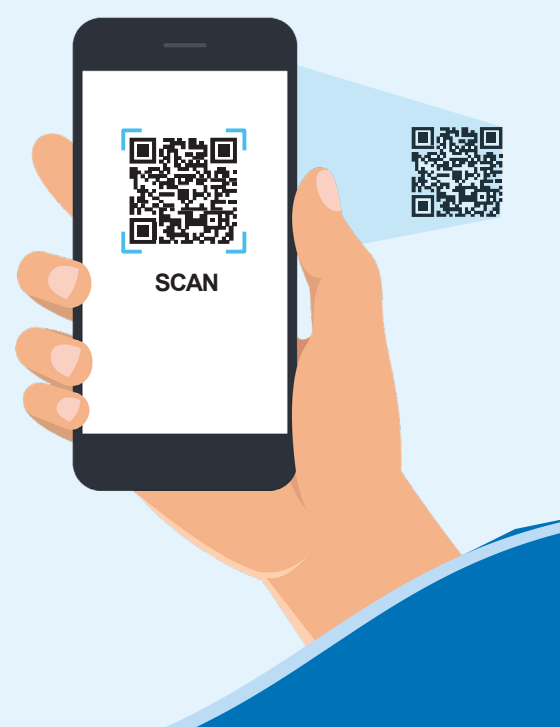